## Anleitung zur Fernleihe

Wichtig: Lassen Sie zuerst an der Ausleihtheke ein Fernleihkonto einrichten. Zahlen Sie darauf 1,50 € pro Fernleihbestellung ein.

Nun können Sie Ihre Bestellung aufgeben. Dazu klicken Sie in der linken Spalte auf der Homepage der Bibliotheken der Stadt Mainz (www.bibliothek.mainz.de) auf "Fernleihe".

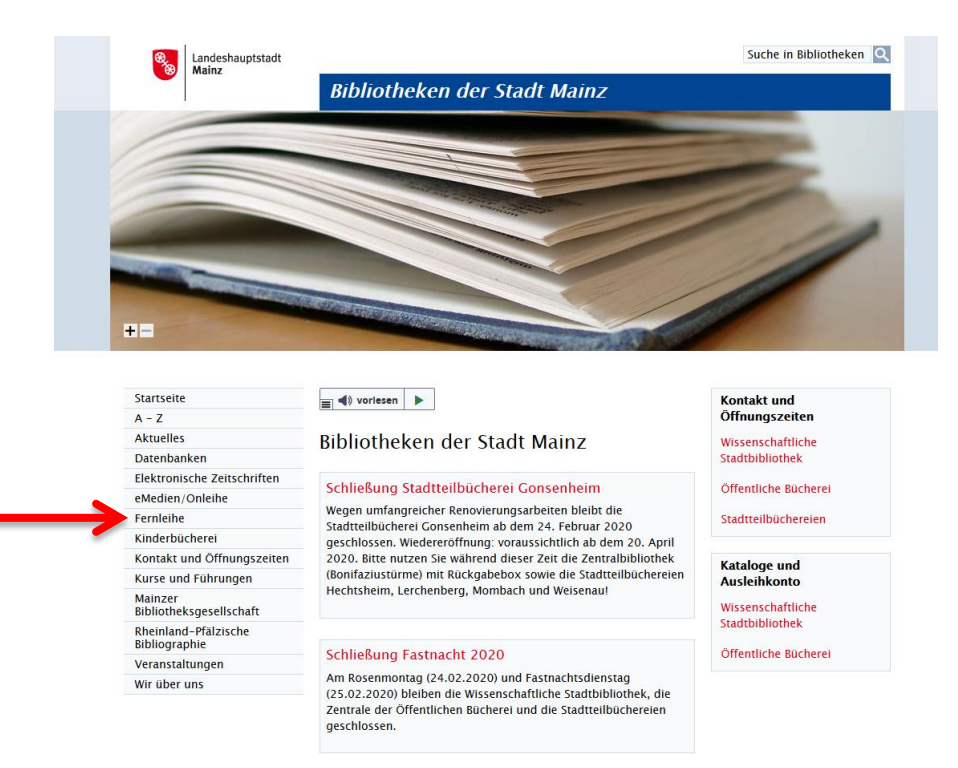

Es erscheint dieser Bildschirm. Klicken Sie unten auf der Seite auf den Link **"HeBIS-**Portal".

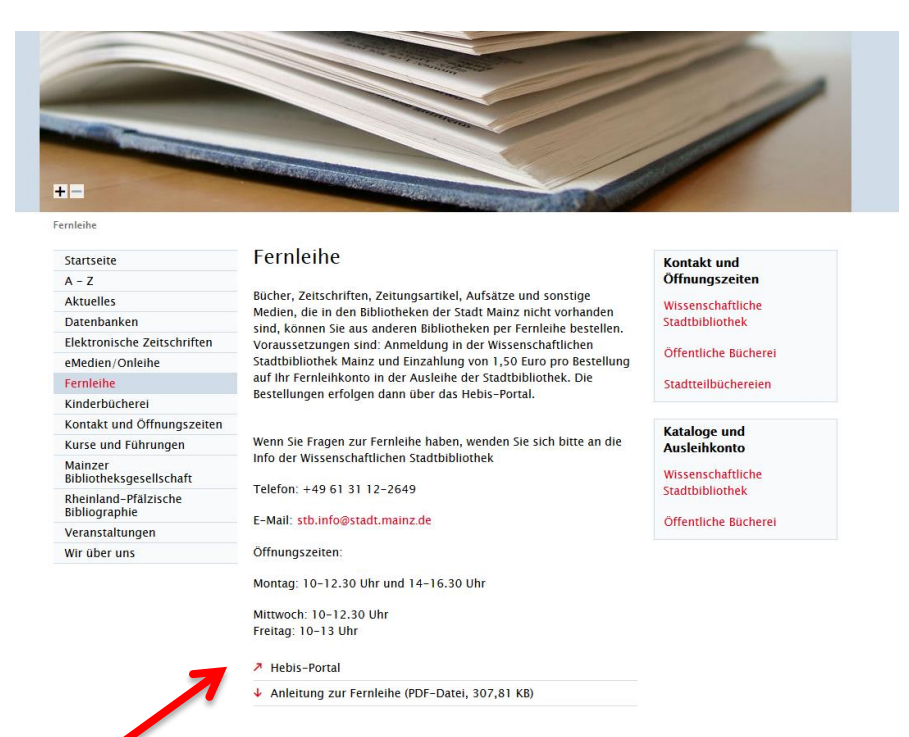

Nun oben links auf "Anmeldung" klicken.

| (HeB)S                                                                                                    |                                                                                                    |
|----------------------------------------------------------------------------------------------------|----------------------------------------------------------------------------------------------------|
| Portal<br>Bücher, Volltexte, Services                                                                                                    |                                                                                                    |
|                                                                                                    |                                                                                                    |
| Anmeldung Suche Benutzerdaten                                                                                                    |                                                                                                    |
| Erweiterte Suche                                                                                                    | Kataloge / Datenbanken                                                                                                    |
| Freie Suche                                                                                                    | Voreinstellung wählen: Standardauswahl HeBIS-Portal                                                                                                    |
| und v Titel (Stichwort) v                                                                                                    |                                                                                                    |
| Und     Alle       Und     Materialtyp       Einfache Suche     Felder leeren                                                                                                    | <ul> <li>➡ Bibliotheksverbund HeBIS (Hessen)</li> <li>♥ 1 HeBIS-Verbundkatalog</li> <li>♥ 1 HeBIS-Aufsatzkatalog (Lizenz-Zugang)</li> <li>♥ 1 HeBIS-Retro: Bücher bis 1986</li> </ul> |
| Einstellungen<br>max. Treffer pro Katalog 20 v Timeout 30 v                                                                                                    | Andere deutsche Bibliotheken und Verbünde  Andere deutsche Bibliotheken und Verbünde  GBV (Nordeutschland, Sachsen-Anhalt, Thüringen)                                                 |
|                                                                                                    | HBZ (Nordrhein-Westfalen)                                                                                                    |
| Aligemente filitiveise                                                                                                    | <ul> <li>KOBV (Berlin-Brandenburg)</li> <li>SWB (Südwestdeutschland, Sachsen)</li> </ul>                                                                                              |
| <ul> <li>Bitte nutzen Sie die Anmeldung, damit Sie die erweiterten Funktionen des Portals nutzen<br/>können:</li> </ul>                                                                                                    | Deutsche Nationalbibliothek                                                                                                    |
| <ul> <li>Online-Bestellung und -vormerkung in infer Bibliotnek</li> <li>Online-Fernleihbestellung (mehr Infos dazu)</li> </ul>                                                                                                    | Zeitschriften                                                                                                    |
| Zugriff auf Ihre Benutzerdaten (lokal und Fernleihe)                                                                                                    | ZDB - Zeitschriftendatenbank                                                                                                    |
| Hinweise zur Suche:                                                                                                    |                                                                                                    |
| <ul> <li>Bitte geben Sie einen oder mehrere Suchbegriffe in eines der freien Felder ein.</li> <li>Sie müssen nicht alle Felder ausfüllen.</li> <li>Die Kombination mehrerer Suchfelder (z. B. "Auftör" und "Titel") ist möglich.</li> <li>Mit dem * können Sie Suchbegriffe abkürzen (trunkieren).</li> <li>Beispiel: Suchbegr*</li> </ul> |                                                                                                    |

Wählen Sie auf der folgenden Seite links die Bibliothek aus (Mainz: Stadtbibliothek).

| HeB              | S<br>Portal |                                                                                                    |                                                                                                    |
|------------------|-------------|----------------------------------------------------------------------------------------------------|----------------------------------------------------------------------------------------------------|
| Sie sind noch ni | Bücl        | ner, Volltexte, Services                                                                                                    |                                                                                                    |
| Anmeldung        | Sucho B     | anutzerdaten                                                                                                    |                                                                                                    |
| Anneluung        | Suche D     |                                                                                                    |                                                                                                    |
|                  |             |                                                                                                    |                                                                                                    |
|                  |             | Anmeldung bei der Digitalen Bibliot                                                                                                    | othek von HeBIS                                                                                                    |
|                  |             | Mit dieser Anmeldung können Sie die erweiterten                                                                                                    | n Funktionen "Profildienst" und "Bestellung" nutzen.                                                                                                    |
|                  |             |                                                                                                    | verwenden sie zum Anmelden dieseibe Kombination au                                                                                                    |
|                  |             | Ihre Heimatbibliothek                                                                                                    |                                                                                                    |
|                  |             | Fulda: Hochschul- und Landesbibliothek<br>Gießen: Bibliothekssystem<br>Gießen-Friedberg: Technische Hochschule Mittell<br>Kassel: Universitätsbibliothek Landesbibliothek un<br>Mainz: Stadtbibliothek<br>Mainz: Universitätsbibliothek (incl. Campus Germe | elhessen<br>nd Murhardsche Bibliothek<br>iersheim)                                                                                                    |
|                  |             | Marburg: Universitätsbibliothek                                                                                                    | · •                                                                                                    |
|                  |             |                                                                                                    |                                                                                                    |
|                  |             |                                                                                                    |                                                                                                    |
|                  |             | Erklärung zum Datenschutz:                                                                                                    | 6                                                                                                    |
|                  |             | Bei der Anmeldung wird Ihre Nutzungsberechtigur<br>Für die Komfortfunktionen "Profildienst" und "Merk<br>Sie können Ihre Daten jederzeit über die Funktion                                                                                                  | ung bei Ihrer Heimatbibliothek überprüft. Dabei werden ke<br>rkliste" müssen Suchanfragen und -ergebnisse unter Ihre<br>n "Benutzerdaten" löschen. Die Daten werden automatisc |

Rechts auf dieser Seite geben Sie Ihre **Benutzerkennung** (die 12-stellige Zahl auf der grünen Seite Ihres Bibliotheksausweises) und Ihr **Passwort** (voreingestellt ist Ihr Geburtsdatum: TTMMJJ) ein.

Danach klicken Sie auf "Anmelden".

| Ihre Benutzerkennung                                                                    |
|-----------------------------------------------------------------------------------------|
|                                                                                         |
| Ihr Passwort                                                                            |
|                                                                                         |
| Anmelden                                                                                |
|                                                                                         |
|                                                                                         |
| weitergegeben noch zu Werbezwecken verwendet oder zu statistischen Zwecken ausgewertet. |

## Auf der nun folgenden Seite

| e sind angemeldet                                                                                                    |                                                       |
|----------------------------------------------------------------------------------------------------|-------------------------------------------------------|
| itzung beenden Suche Benutzerdaten                                                                                                    |                                                       |
| rweiterte Suche                                                                                                    | Kataloge / Datenbanken                                |
| Freie Suche          und       Titel (Stichwort)         und       Autor         und       Materialtyp         und       Materialtyp         und       Materialtyp         und       Keine vorhergehende Anfrage verwenden         v       Felder leeren         Suchen       Felder leeren         Einstellungen       max. Treffer pro Katalog         max. Treffer pro Katalog       20         Timeout       30         inweise zur Suche:       Sie müssen nicht alle Felder ausfullen.         • Bitte geben Sie einen oder mehrere Suchbegriffe in eines der freien Felder ein.         • Sie müssen nicht alle Felder ausfullen.         • Die Kombination mehrerer Suchfelder (z. B. "Autor" und "Titel") ist möglich.         • Mit dem * können Sie Suchbegriffe abkürzen (trunkieren).         Beispiel: Suchbegr* | Voreinstellung wählen: Standardauswahl HeBIS-Portal v |

geben Sie Ihre(n) Suchbegriff(e) ein und klicken auf "Suchen".

Wählen Sie in der Trefferliste den gesuchten Titel (egal in welcher Datenbank) aus und klicken Sie auf **"Bestellung".** 

Die Verfügbarkeit in den Verbünden/Datenbanken wird abgefragt. Betätigen Sie dann die Schaltfläche **"Fernleihe bestellen".** 

|                                                                                           |                                                                                                    |         | ~  | ] _  |
|-------------------------------------------------------------------------------------------|----------------------------------------------------------------------------------------------------|---------|----|------|
| HeBS<br>Portal                                                                            | A > A   A > A   Englisch   EAO-Fernleibe   Fragen/Agregungen   Impressum   Daten                                                                         |         |    | - An |
| Wer hat es? Fenster                                                                       | schließen                                                                                                    | ISCHULZ |    | rung |
|                                                                                           |                                                                                                    |         |    |      |
|                                                                                           |                                                                                                    |         |    |      |
| Der von Ihnen g                                                                           | jewünschte Titel                                                                                                    |         |    |      |
| Blackbird / Brandt, Matt<br>ISBN = 3-462-05313-2                                          | thias, 2019.                                                                                                    |         |    |      |
|                                                                                           |                                                                                                    |         |    |      |
| ist in Ihrer Heima                                                                        | atbibliothek nicht verfügbar.                                                                                                    |         |    |      |
| ist in Ihrer Heima                                                                        | atbibliothek nicht verfügbar.                                                                                                    |         |    |      |
| ist in Ihrer Heima                                                                        | atbibliothek nicht verfügbar.                                                                                                    |         |    |      |
| ist in Ihrer Heima<br>» Informationen zur Fernla                                          | eihe                                                                                                    |         |    |      |
| ist in Ihrer Heima<br>» Informationen zur Fernle<br>Sie können den                        | eihe<br>Titel per Fernleihe bestellen                                                                                                    |         |    |      |
| ist in Ihrer Heima<br>» Informationen zur Fernle<br>Sie können den<br>Pro Fernleihbestell | eihe<br><b>Titel per Fernleihe bestellen</b><br>lung wird eine erfolgsunabhängige Auslagenpauschale von 1,50 Euro erh                                    | oben    | 1. |      |
| ist in Ihrer Heima<br>» Informationen zur Fernle<br>Sie können den<br>Pro Fernleihbestell | atbibliothek nicht verfügbar.<br>eihe<br>I <b>Titel per Fernleihe bestellen</b><br>lung wird eine erfolgsunabhängige Auslagenpauschale von 1,50 Euro erh | oben    | 1. |      |

Danach sehen Sie ein ausgefülltes Formular mit allen Titelangaben. Kreuzen Sie im unteren Bereich der Seite an, ob Sie ggf. Mehrkosten akzeptieren oder nicht. Wir empfehlen letzteres, weil die bezahlte Gebühr in der Regel ausreicht. Geben Sie Ihr Passwort ein und klicken Sie auf **"abschicken"**.

Wenn Sie bei Ihren Nutzerdaten eine Mailadresse hinterlegt haben, werden Sie von uns vom Eintreffen Ihrer Bestellung per Mail informiert. Ansonsten nehmen wir telefonisch Kontakt mit Ihnen auf. Falls Sie Ihren Titel in keiner der Datenbanken gefunden haben, klicken Sie links in das Feld **"zur freien Bestellung"** und füllen das dann erscheinende Formular mit den Ihnen vorliegenden Titelangaben aus.

## Freie Bestellung

Wenn Sie den von Ihnen gesuchten Titel in keinem der Kataloge finden, können Sie eine "Freie Bestellung" aufgeben. »Mehr Info« »Zur freien Bestellung«

Einen Überblick über Ihre Bestellungen können Sie sich durch das Anklicken von **"Benutzerdaten"** verschaffen. Geben Sie Ihr Passwort (Geburtsdatum) ein und klicken Sie bei **"Ihre Daten im Fernleihsystem"** auf **"Anzeigen"**.

Fragen beantwortet Ihnen gerne das Personal in der Info der Stadtbibliothek. Telefon: +49 6131 12-2651 E-Mail: <u>stb.info@stadt.mainz.de</u> persönlich und telefonisch erreichbar: Mo 10–12.30 und 14–16.30 Uhr Mi 10–12.30 Uhr Fr 10–13 Uhr